# Sx500系列堆疊式交換機上的快速生成樹協定 (RSTP)介面設定配置

#### 目標

本文說明如何在Sx500系列堆疊式交換機上配置RSTP介面設定。

#### 簡介

生成樹通訊協定(STP)是一種網路通訊協定,可防止網路拓撲中出現回圈。這些環路導致交換機轉 發流量次數無限。這會導致網路泛洪和使用其資源,從而降低網路效率。

快速生成樹通訊協定(RSTP)是STP的增強功能。RSTP在拓撲更改後提供更快的STP收斂。STP需要30到50秒才能響應拓撲更改,而RSTP可以在6秒內響應拓撲更改。

如果您更喜歡設定STP,請按照<u>Sx</u>500系列堆疊式交換機上的生成樹協定(STP)配置中的步驟操作

#### 適用裝置

·Sx500系列堆疊式交換器

#### 啟用快速生成樹協定

步驟 1.登入到Web配置實用程式並選擇生成樹> STP狀態和全域性設定。將開啟STP Status & Global Settings頁面。在STP Operation Mode下,選擇Rapid STP單選按鈕。

| ST | P | Status | & | Global | Settings |
|----|---|--------|---|--------|----------|
|----|---|--------|---|--------|----------|

| Enable                                                                   |
|--------------------------------------------------------------------------|
| <ul> <li>Classic STP</li> <li>Rapid STP</li> <li>Multiple STP</li> </ul> |
| <ul><li>Filtering</li><li>Flooding</li></ul>                             |
| <ul><li>Short</li><li>Long</li></ul>                                     |
|                                                                          |
| 32768                                                                    |
| 2                                                                        |
| 20                                                                       |
| 15                                                                       |
|                                                                          |
| 32768-e0:5f:b9:b2:90:                                                    |
| 32768-e0:5f:b9:b2:90:                                                    |
| 0                                                                        |
|                                                                          |

### RSTP介面設定

步驟 1.登入到Web配置實用程式,然後選擇Spanning Tree > RSTP Interface Settings。將開啟 RSTP Interface Settings頁面。(可選)按一下要測試的埠或LAG,然後按一下啟用協定遷移以運 行協定遷移測試。此測試會發現使用STP的鏈路夥伴(連線的裝置)是否仍然存在。如果是,測試 將確定鏈路合作夥伴是否已遷移到RSTP或MSTP。如果鏈路夥伴仍然使用STP鏈路,裝置將繼續使 用STP進行通訊。如果鏈路夥伴已遷移到RSTP,裝置將使用RSTP進行通訊。如果鏈路夥伴已遷移 到MSTP,裝置將使用MSTP進行通訊。

| F | RST   | P Interf     | ace Set     | tings        |                               |       |          |            |                                 |             |
|---|-------|--------------|-------------|--------------|-------------------------------|-------|----------|------------|---------------------------------|-------------|
|   | RST   | P Interface  | Setting Tal | ole          |                               |       |          |            |                                 |             |
|   | Filte | r: Interface | Type equa   | als to       | Port of Unit 1/               | 2 🔻   | Go       |            |                                 |             |
|   |       | Entry No.    | Interface   | Poi<br>Opera | nt-to-Point<br>itional Status | Po    | ort Role | Mode       | Fast Link<br>Operational Status | Port Status |
|   | 0     | 1            | FE1         | E            | Enabled                       | Di    | sabled   | RSTP       | Disabled                        | Disabled    |
|   | 0     | 2            | FE2         |              | N/A                           | N/    | A        | RSTP       | N/A                             | N/A         |
|   | 0     | 3            | FE3         | E            | Enabled                       | Di    | sabled   | RSTP       | Disabled                        | Disabled    |
| l | 0     | 4            | FE4         | E            | Enabled                       | Di    | sabled   | RSTP       | Disabled                        | Disabled    |
|   | 0     | 5            | FE5         | E            | Enabled                       | Di    | sabled   | RSTP       | Disabled                        | Disabled    |
|   | 0     | 6            | FE6         | E            | Enabled                       | Di    | sabled   | RSTP       | Disabled                        | Disabled    |
|   |       |              |             |              |                               |       |          |            |                                 |             |
|   | 0     | 41           | FE41        | E            | Enabled                       | Di    | sabled   | RSTP       | Disabled                        | Disabled    |
|   | 0     | 42           | FE42        | E            | Enabled                       | Di    | sabled   | RSTP       | Disabled                        | Disabled    |
|   | 0     | 43           | FE43        | E            | Enabled                       | Di    | sabled   | RSTP       | Disabled                        | Disabled    |
|   | 0     | 44           | FE44        | E            | Enabled                       | Di    | sabled   | RSTP       | Disabled                        | Disabled    |
|   | 0     | 45           | FE45        | E            | Enabled                       | Di    | sabled   | RSTP       | Disabled                        | Disabled    |
| l | 0     | 46           | FE46        | E            | Enabled                       | Di    | sabled   | RSTP       | Disabled                        | Disabled    |
|   | 0     | 47           | FE47        | E            | Enabled                       | Di    | sabled   | RSTP       | Disabled                        | Disabled    |
|   | ۲     | 48           | FE48        | E            | Enabled                       | Di    | sabled   | RSTP       | Disabled                        | Disabled    |
|   | 0     | 49           | GE3         | E            | Enabled                       | Di    | sabled   | RSTP       | Disabled                        | Disabled    |
|   | 0     | 50           | GE4         | E            | Enabled                       | Di    | sabled   | RSTP       | Disabled                        | Disabled    |
|   |       | Copy Sett    | ings        |              | Edit                          | Activ | ate Prot | ocol Migra | ation                           |             |

步驟 2.按一下要修改的埠或LAG的單選按鈕,然後按一下Edit。

| 0 | 41        | FE41 | Enabled | Disabled       | RSTP       | Disabled | Disabled |
|---|-----------|------|---------|----------------|------------|----------|----------|
| C | 42        | FE42 | Enabled | Disabled       | RSTP       | Disabled | Disabled |
| 0 | 43        | FE43 | Enabled | Disabled       | RSTP       | Disabled | Disabled |
| 0 | 44        | FE44 | Enabled | Disabled       | RSTP       | Disabled | Disabled |
| 0 | 45        | FE45 | Enabled | Disabled       | RSTP       | Disabled | Disabled |
| C | 46        | FE46 | Enabled | Disabled       | RSTP       | Disabled | Disabled |
| 0 | 47        | FE47 | Enabled | Disabled       | RSTP       | Disabled | Disabled |
| ۲ | 48        | FE48 | Enabled | Disabled       | RSTP       | Disabled | Disabled |
| 0 | 49        | GE3  | Enabled | Disabled       | RSTP       | Disabled | Disabled |
| C | 50        | GE4  | Enabled | Disabled       | RSTP       | Disabled | Disabled |
|   | Copy Sett | ings | Edit    | Activate Proto | ocol Migra | ation    |          |
|   |           |      |         |                |            |          |          |

步驟3.(可選)在Interface欄位中點選與要配置的所需介面對應的單選按鈕。

·埠 — 從Unit/Slot and Port下拉選單中選擇要配置的埠。這只會影響選擇的單一連線埠。

·Lag — 從LAG下拉選單中;選擇要配置的LAG。這將影響LAG配置中定義的埠組。

| Interface:                            | •   | Unit/Slot                 | 1/2 | • | Port | FE48 | • | 0 | LAG | 1 | -) |
|---------------------------------------|-----|---------------------------|-----|---|------|------|---|---|-----|---|----|
| Point to Point Administrative Status: | 000 | Enable<br>Disable<br>Auto |     |   |      |      |   |   |     |   |    |
| Point to Point Operational Status:    | En  | abled                     |     |   |      |      |   |   |     |   |    |
| Role:                                 | Dis | sabled                    |     |   |      |      |   |   |     |   |    |
| Mode:                                 | RS  | TP                        |     |   |      |      |   |   |     |   |    |
| Fast Link Operational Status:         | Dis | sabled                    |     |   |      |      |   |   |     |   |    |
| Port Status:                          | Dis | sabled                    |     |   |      |      |   |   |     |   |    |

步驟 4.在「點對點管理狀態」欄位中,按一下與所需點對點連結狀態對應的單選按鈕。

·啟用 — 埠被視為RSTP邊緣埠。埠將立即進入轉發模式。

·禁用 — 點對點鏈路狀態為禁用。埠將以常規STP收斂速度(30到50秒)工作,而不是以更快的 RSTP收斂速度(6秒)工作。

·自動 — 使用RSTP橋接協定資料單元(BPDU)自動確定點對點鏈路狀態。

以下欄位顯示介面的統計資訊:

·點對點操作狀態 — 如果點對點管理狀態欄位設定為自動,則為管理狀態。

·角色 — 由STP分配以提供STP路徑的埠角色。

— 根 — 埠是將資料包轉發到根網橋的最低開銷路徑。

— 指定 — 埠是網橋連線到LAN的介面。此角色提供從LAN到根網橋的最低開銷路徑。

— 備用 — 埠提供從根介面到根網橋的備用路徑。

— 備份 — 埠提供到指向生成樹的指定埠路徑的備份路徑。這是由於兩個連線埠以點對點連結以回 圈方式連線的設定所致。當LAN與共用網段有兩個或多個連線時,也會使用備份埠。

— 已停用 — 連線埠不是跨距樹狀目錄的一部分。

·模式 — 埠的當前生成樹模型(STP或RSTP)。

· Fast Link Operational Status — 快速鏈路的狀態。

— 已啟用 — 已啟用快速連結。

— 已禁用 — 快速連結已禁用。

— 自動 — 快速鏈路在介面啟用幾秒鐘後啟用。

·連線埠狀態 — 指定連線埠的目前狀態。

— 已禁用 — 埠上禁用了STP。連線埠會轉送流量並學習MAC位址。

— 阻塞 — 埠被阻塞。連線埠無法轉送流量或學習MAC位址。埠可以轉發BPDU資料。

— 偵聽 — 埠無法轉發流量且無法獲取MAC地址。

— 學習 — 連線埠無法轉送流量,但可以學習新的MAC位址。

— 轉發 — 埠可以轉發流量並獲取新的MAC地址。

| Point to Point Administrative Statu | IS: C Enable<br>C Disable<br>C Auto |
|-------------------------------------|-------------------------------------|
| Point to Point Operational Status:  | Enabled                             |
| Role:                               | Disabled                            |
| Mode:                               | RSTP                                |
| Fast Link Operational Status:       | Disabled                            |
| Port Status:                        | Disabled                            |

步驟 5.按一下「Apply」。

## 結論

現在,在Sx500系列堆疊式交換機上配置了RSTP介面設定。

以下是一些可能會派上用場的相關文章:

- 200/300系列託管交換器上的快速跨距樹狀目錄通訊協定(RSTP)組態
- <u>瞭解快速跨距樹狀目錄通訊協定 (802.1w)</u>

觀看與本文相關的影片...

按一下此處以觀看思科的技術演講

#### 關於此翻譯

思科已使用電腦和人工技術翻譯本文件,讓全世界的使用者能夠以自己的語言理解支援內容。請注 意,即使是最佳機器翻譯,也不如專業譯者翻譯的內容準確。Cisco Systems, Inc. 對這些翻譯的準 確度概不負責,並建議一律查看原始英文文件(提供連結)。